As aulas gravadas do curso estarão disponíveis para acesso conforme descrição abaixo. O acesso ficará liberado pelo período de 30 dias.

Para realizar o primeiro acesso às aulas gravadas do curso, você precisará seguir os seguintes passos:

#### 1º PASSO:

Acessea a plataforma UNOPLUS <u>CLICANDO AQUI</u>, Posteriormente, clique em "**Inscreva-se**":

## 2° e 3° PASSO:

Insira o seu nome completo e e-mail (lembre-se de inserir um endereço de e-mail que você utilize com frequência). Em seguida clique na opção "**FINALIZAR**", conforme a imagem abaixo:

| ← → C ≤ unoplus | .unochapeco.edu.br/public/orders/62504e43-5d4c-4e7c-bfa4-7211c8bcfcc7 | Ç ☆ ⊠             | 🖓 🛃 🔲 💮 Pausada 🗄 |
|-----------------|-----------------------------------------------------------------------|-------------------|-------------------|
|                 | UNO <sup>†</sup> plus Idioma -                                        | Cadastrar-se Enti | rar               |
|                 | Curso de Português                                                    |                   |                   |
| PASSO 2         | Barticipante       Nome completo *     E-mail *                       |                   |                   |
|                 | Finalizar                                                             |                   |                   |
|                 | Precisando de ajuda? <u>unopluz@unochapeco.edu.br</u>                 | Site Protegi      | do                |
|                 | <b>() y 10</b> (0 m                                                   |                   |                   |
|                 | Produzido por Unoplus: o portal do conhecimento da Unochapecó         |                   |                   |

#### 4º PASSO:

Em seguida uma mensagem de confirmação aparecerá para você. Confira seu e-mail (aquele que você acabou de cadastrar no 2º passo), pois você receberá uma mensagem, para confirmar o seu acesso ao curso:

| ← → C (II) unoplus.unochapeco.edu.bt/public/orders/62504e43-5d4c-4e7c-bfs4-7211c8bcfcc7                                                                                     | C 🛧                | 2       | ≡l | Ŧ | Pau | usada |
|----------------------------------------------------------------------------------------------------|--------------------|---------|----|---|-----|-------|
| UNO <sup>+</sup> plus tdioma •                                                                                                    | Cadastrar-se       | Entra   |    |   |     |       |
| Curso de Português                                                                                                    |                    |         |    |   |     |       |
| <u>د</u>                                                                                                    |                    |         |    |   |     |       |
| Sua inscrição está confirmada                                                                                                    |                    |         |    |   |     |       |
| PASSO 4                                                                                                    |                    |         |    |   |     |       |
| Informações importantes  Você receberá um e-mail com as instruções de acesso, caso não receba em alguns minutos, verifique se o e-mail não está em SPAM em contato conosco. | e se não estiver e | ntre    | ]  |   |     |       |
| Precisando de ajuda? unoplus@unochapeco.edu.br                                                                                                    | Site Pr            | otegido | 0  |   |     |       |

#### 5° PASSO:

Abra a caixa de mensagens do seu e-mail e clique na mensagem enviada para você pelo Unoplus. Em seguida, clique no botão vermelho "**DEFINIR SENHA**", conforme a imagem abaixo:

| Estamos esperando por você! D Caixa de entrada x                                                                                                    |              |   |   |   |
|----------------------------------------------------------------------------------------------------|--------------|---|---|---|
| Unoplus: o portal do conhecimento da Unochapecó «noreply@launchims.io» 11:13 (<br>para mim 👻                                                                        | ná 0 minuto) | ☆ | ¢ | : |
| <b>UNO<sup>+</sup></b> plus                                                                                                    |              |   |   |   |
| o seu acesso ao produto Curso de Português já<br>está disponívell Caso ainda não tenha definido a sua senha basta<br>clicar no botão abaixo e seguir as instruções. |              |   |   |   |
| PASSO 5                                                                                                    |              |   |   |   |
| Já definiu uma senha? Então clique no botão abaixo para<br>acessar a plataforma.                                                                                    |              |   |   |   |
| ACESSAR                                                                                                    |              |   |   |   |

# <mark>6º PASSO:</mark>

Posteriormente, você será redirecionado a uma nova página para criar uma senha de no mínimo 8 caracteres, incluindo números e letras. Após digitar a senha que você deseja criar para acessar o curso, clique em "**DEFINIR SENHA**" para finalizar.

| ← → C ≤ unoplus.unochapeco.edu.br/publ | n=unoplus&passwordChangeRequestToken=a9dc78&idUser=14a7c302-f5cc-41dc-b687-09a073e2a5af&language=undefined | 다 ☆ 🛛 🔕 : |
|----------------------------------------|----------------------------------------------------------------------------------------------------|-----------|
| ۲                                      |                                                                                                    |           |
| 0                                      | <b>UNO<sup>+</sup></b> plus                                                                                |           |
|                                        | Confirmação da Senha A senha deve ter no minimo B caracteres com letras e números                          |           |
|                                        | Definir senha<br>PASSO 6                                                                                   |           |
|                                        |                                                                                                    |           |

### 7° e 8° PASSO:

Após a criação da senha de acesso, você será direcionado para a área de acesso ao seu curso. Deste modo, clique na aba de pesquisa (localizada no canto superior direito da tela) e pesquise por "português", para encontrar o curso. Por fim, após o resultado da pesquisa mostrar o Curso de Português, clique em "**COMEÇAR**".

| 5 7           | C 2. unopaus.unocnapeco.edu.bt/tuse/s/14a/c3u2-tscc-410c-bb07-05a0/3e2asat/products | Ģх U 😈 |
|---------------|-------------------------------------------------------------------------------------|--------|
| <b>+</b><br>⊞ | <b>UNO<sup>+</sup></b> plus                                                         |        |
| <i>ୟ</i>      | TODOS MEUS CURSOS POR CATEGORIA - POR ASSUNTO - PASSO 7 português                   | ٩      |
|               | DEEC<br>UNO <sup>+</sup> plus<br>DEEC<br>Curso de Português                         |        |
| ৫             | 2 CONTEÚDOS 0% CONCLUIDO<br>Começar PASSO 8                                         |        |
| AC            |                                                                                     |        |

Pronto! Seguindo esses passos, você terá acesso aos conteúdos online do **Curso de Português** (3)

Qualquer dúvida ou problema com o seu acesso, por favor, entre em contato pelo WhatsApp: (49) 3321-8119.ou pelo e-mail unoplus@unochapeco.edu.br.